## Portal Colaborativo – Tela Inicial das Operações Triangulares

## Como consultar as Ordens de Compra no Portal Colaborativo

## **O** que é a Operação Triangular?

A Operação Triangular é um procedimento específico da Grendene que facilita o processo de venda entre clientes e suas empresas parceiras. Neste modelo, o cliente realiza uma venda para um parceiro comercial e, em seguida, encaminha um pedido à Grendene para que o processo siga adiante.

Na tela inicial do sistema, ao abrir a página, nenhum dado será exibido automaticamente. O objetivo é que o usuário utilize os filtros disponíveis para buscar e visualizar somente as informações necessárias.

|                                                                                                    |                      |            |   |            |                  |          | 🐔 C A             | Bem-Vindo ao P | ortal Colaborativ  | o 🕞 Sair           |
|----------------------------------------------------------------------------------------------------|----------------------|------------|---|------------|------------------|----------|-------------------|----------------|--------------------|--------------------|
|                                                                                                    | Notas Op. Triangular |            |   |            |                  |          |                   |                |                    |                    |
|                                                                                                    | Cliente              | Período de |   | Até        | Nº Nota Fiscal   |          | Ordem de Compra   | s              | itatus             |                    |
|                                                                                                    | Todos 🔻              | 19/11/2024 | Ê | 19/11/2024 | Digite o nº nota | $\hat{}$ | Digite o nº da OC | $\diamond$     | Todos              | ~                  |
|                                                                                                    |                      |            |   |            |                  |          |                   | Buscar Oc Gre  | ndene Ø            | Pesquisar <b>O</b> |
| 100                                                                                                    |                      |            |   |            |                  |          |                   |                |                    |                    |
|                                                                                                    |                      |            |   |            |                  |          |                   |                |                    |                    |
| 1.000 C                                                                                                    |                      |            |   |            |                  |          |                   |                |                    |                    |
|                                                                                                    |                      |            |   |            |                  |          |                   |                |                    |                    |
| ≓ Integração com<br>Pedidos ~                                                                                                    |                      |            |   |            |                  |          |                   |                |                    |                    |
| and the second second s |                      |            |   |            |                  |          |                   |                |                    |                    |
|                                                                                                    |                      |            |   |            |                  |          |                   |                |                    |                    |
|                                                                                                    | veloce<br>20. portal |            |   |            |                  |          |                   | Сору           | right Portal Colab | orativo © 2024     |
| Operação Triangular                                                                                                    |                      |            |   |            |                  |          |                   |                |                    | 2                  |
| Constraint 1                                                                                                    |                      |            |   |            |                  |          |                   |                |                    |                    |
| All and the second second second second second second second second second second second second second second s                                                                                                    |                      |            |   |            |                  |          |                   |                |                    |                    |

1. Cliente: Esse filtro vem predefinido para exibir

informações de "todos" os clientes, mas é possível selecionar um cliente específico para focar a busca.

Notas Op. Triangular

Cliente Todos T

 Período: Permite filtrar os pedidos com base na data. Utilize o campo "De" para selecionar a data inicial e o campo "Até" para definir a data final da busca.

| Notas Op. Triangular |            |            |  |  |  |
|----------------------|------------|------------|--|--|--|
|                      | Período de | Até        |  |  |  |
|                      | 19/11/2024 | 19/11/2024 |  |  |  |

3. Nº da Nota Fiscal: Ideal para localizar pedidos já finalizados. Este filtro busca o pedido associado a um número de nota fiscal, que só será preenchido se uma nota já tiver sido emitida para o pedido em questão.

Notas Op. Triangular

 Ordem de Compra: Filtra pela ordem de compra com base no número do pedido do cliente, facilitando a localização de uma ordem específica.

Digite o nº nota

 $\hat{\phantom{a}}$ 

Ordem de Compra

Digite o nº da OC

\$

the second second

Notas Op. Triangular

| 5. | Status:  | Permite    | visualizar   | operaçõ    | es com   | status  |
|----|----------|------------|--------------|------------|----------|---------|
|    | específi | cos. É es  | pecialmente  | útil par   | a identi | ficar e |
|    | corrigir | pedidos co | om status "i | inválido". |          |         |

10 Color 10

Notas Op. Triangular

|     |  |  |  | 1000 |              | Status            |
|-----|--|--|--|------|--------------|-------------------|
| 100 |  |  |  |      |              | Todos ~           |
|     |  |  |  |      |              | Todos             |
|     |  |  |  |      | Buscar Oc Gr | Válido            |
|     |  |  |  |      |              | Inválido          |
|     |  |  |  |      |              | Aguardando NFE    |
|     |  |  |  |      |              | Aguardando Envio  |
|     |  |  |  |      |              | Aguardando rotina |

## Opções de Consulta e Atualização

Além dos filtros, há funcionalidades adicionais para otimizar a gestão de pedidos:

 Busca OC Grendene: Esta opção busca a ordem de compra na API da Grendene, ativando automaticamente o pedido e marcando-o como uma Operação Triangular, caso a API retorne essa confirmação.

Notas Op. Triangular

Notas Op. Triangular

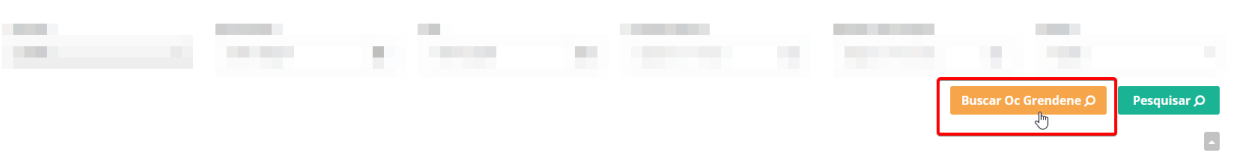

Também é possível utilizar o filtro "Ordem de Compra" para informar o número da ordem e, em seguida, clicar em "Buscar OC Grendene". Dessa forma, o sistema busca especificamente essa ordem na API, validando e marcando o pedido como operação triangular, caso o retorno seja positivo.

 Reprocessar NF-e: Essa opção aparece após a execução de uma busca, seja por todos os clientes ou um específico.
 0 Reprocessar NF-e permite que o sistema valide novamente a ordem, útil para casos em que foram feitos ajustes nos dados de validação.

|      |   | renous de  |   | Ate        |         | N° Nota Fiscal   |                    | Ordem de Compra   |          | Status |   |
|------|---|------------|---|------------|---------|------------------|--------------------|-------------------|----------|--------|---|
| odos | * | 19/11/2024 | Ê | 19/11/2024 | <b></b> | Digite o nº nota | $\hat{\mathbf{v}}$ | Digite o nº da OC | $\hat{}$ | Todos  | , |
|      | Ť | 19/11/2024 |   | 19/11/2024 |         | Digite o nº nota | 0                  | Digite o nº da OC | $\sim$   | Todos  |   |

 Upload NF-e: Disponível apenas quando um cliente específico está selecionado. Ao fazer o upload de uma nota fiscal, o sistema entenderá automaticamente que a nota pertence ao cliente escolhido.

Cliente Período de Até Nº Nota Fiscal Ordem de Compra Status P.K. 19/11/2024 
19/11/2024 
Digite o nº nota 
Digite o nº da OC 
Todos 
Upload NF-e 
Pesquisar 
P Lembramos que nossa equipe de suporte está sempre à disposição para auxiliá-lo em qualquer dúvida ou dificuldade que possa surgir durante o processo. Não hesite em entrar em contato! Estamos empenhados em fornecer as melhores soluções e continuaremos a inovar para atender às suas necessidades.

Precisa de ajuda? <u>suporte@veloce.tech</u> Fone: (51) 3108-0066 / (51) 3307.6301 Visite também nossa base de conhecimento: <u>cac.veloce.tech</u>